## 醫事人員 繼續教育積分查詢SOP

溫馨提醒:此說明為電腦版操作。以手機操作者,請先看最後一頁,再回到第3頁接續查詢動作。

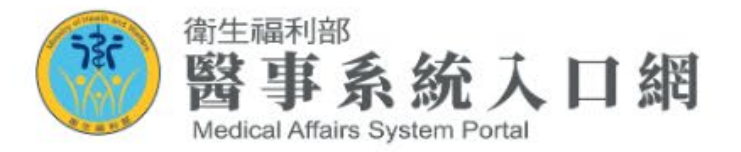

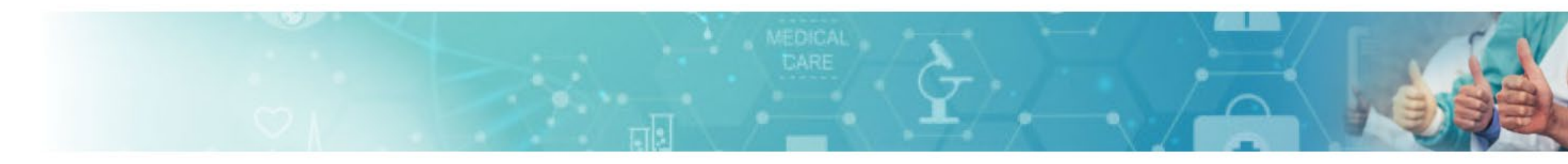

| ● 輸入帳號、密碼、                                    | 一般登入           | HCA憑證登入 | 忘記密碼                | 忘記帳號          |                                       |  |
|-----------------------------------------------|----------------|---------|---------------------|---------------|---------------------------------------|--|
| 驗證碼後→登入。                                      | 帳號:            |         | 身分證號(或居留證號)         |               | <b>吊 兄 向 起</b><br>忘記帳號、密碼錯誤及信箱收不到信等問題 |  |
| ○ 忘記 穷碼、帳號                                    | 密碼:<br>請輸入驗證碼: |         | 查詢是召                | 百日開通          |                                       |  |
| <ul><li>オ,請至黃框查詢。</li><li>○ 首次登入者,請</li></ul> | WK2AZ          | 更新驗證碼   | 請輸入驗證碼:             | 王 立〔 E& お% 7F |                                       |  |
| 先至帳號開通。                                       | 登入             |         | 104128 里新驗證碼<br>下一步 |               |                                       |  |
|                                               |                |         |                     |               |                                       |  |

■「●」備支援&積分系統尚未支援APPLE電腦及行動裝置操作·若仍持續使用該裝置操作·導致

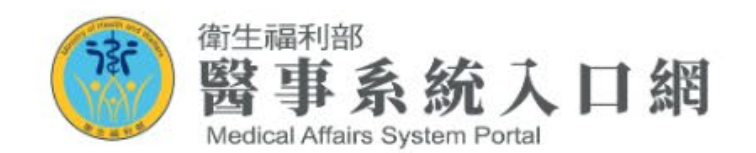

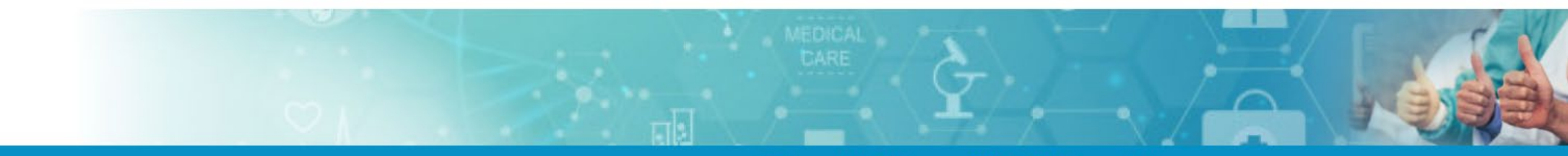

首頁▼ 個人資訊▼ 應用系統申請▼ 登出▼

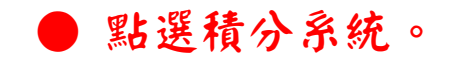

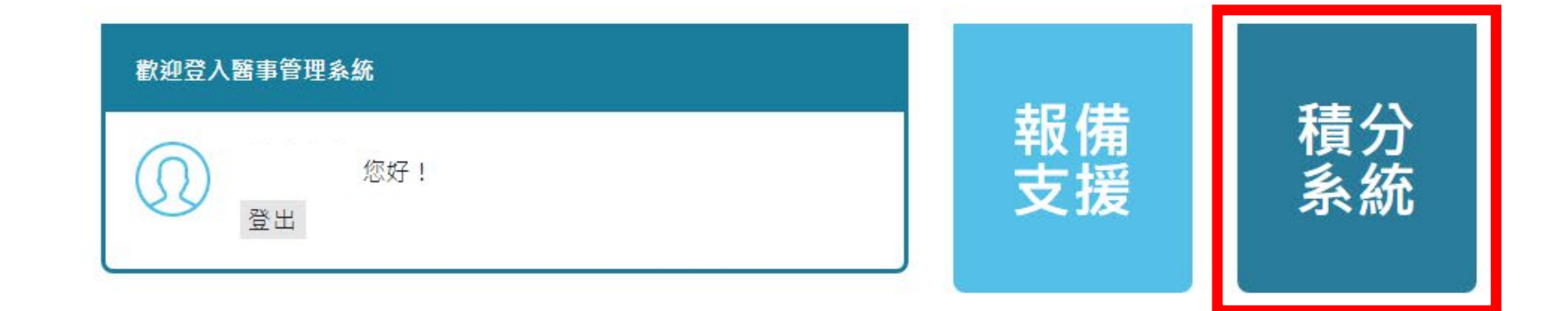

## 常見問題

✓ 用CHROME點積分/報備沒反應
 ✓ 用EDGE點積分/報備沒反應

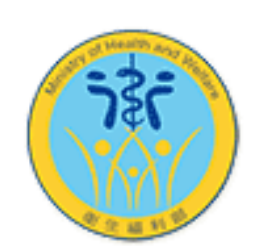

## <sup>繼續教育</sup> 積分管理系統

Continuing Education Credit Management System

衛生福利部 Ministry of Health and Welfare,ROC

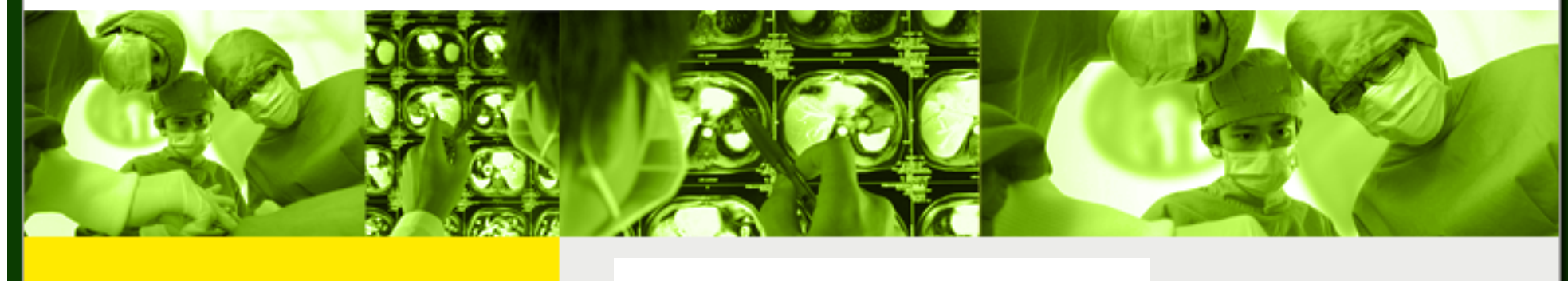

選擇登入之證書身 份,(如驗光師、 驗光生)→點選後 按「確認」。

請選擇您要登入之證書
 確認
 ○ 證書(字號): --- 角色: 醫事人員
 承記
 衛生福利部地址:11558 台北市南港區忠孝東路六段488號 位置圖
 @ 2008 衛生福利部版權所有 / 資訊安全 與 陽私權 政策 / 無障礙宣告 最佳瀏覽環境: 螢幕解析度 1024x768
 本系統僅限IE瀏覽器

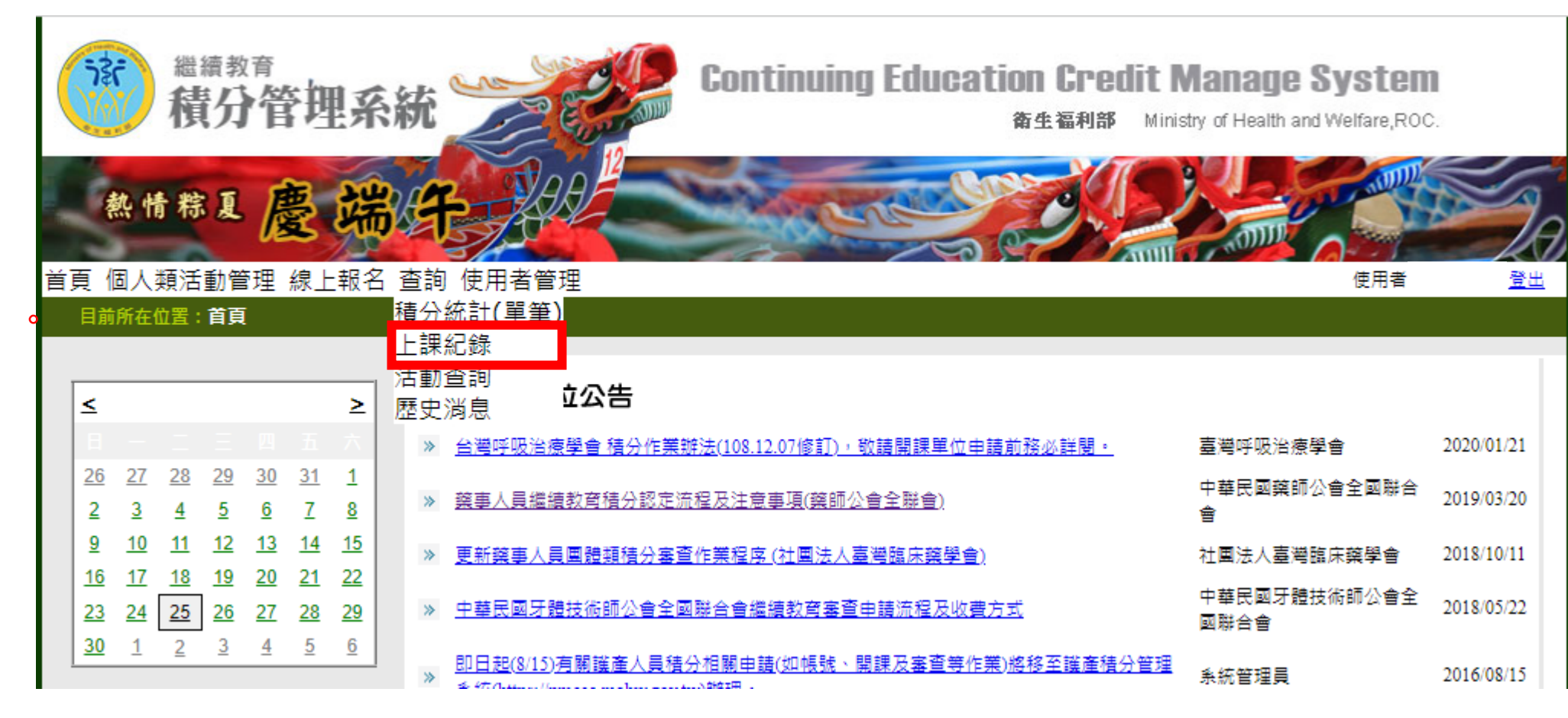

● 游標移至「查詢」 點選「上課紀錄」

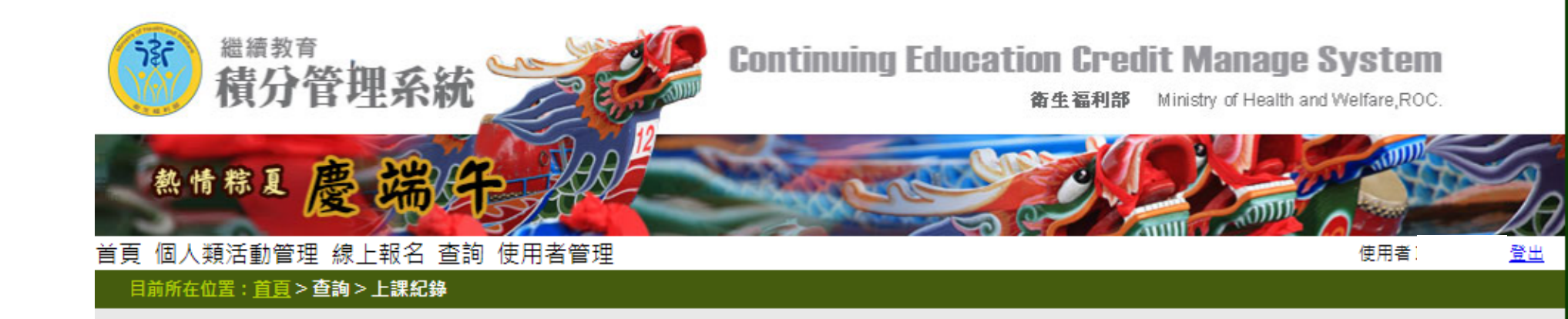

課程時起之照
 課程,就行行為
 課程,就行行為
 課目,就行行為
 課題,就行行
 課題,就行,可
 第二,就行,可
 第二,就行,可
 第二,就行,可
 第二,就行,可
 第二,就行,可
 第二,就行,如
 第二,就行,
 第二,
 第二,
 第二,
 第二,
 第二,
 第二,
 第二,
 第二,
 第二,
 第二,
 第二,
 第二,
 第二,
 第二,
 第二,
 第二,
 第二,
 第二,
 第二,
 第二,
 第二,
 第二,
 第二,
 第二,
 第二,
 第二,
 第二,
 第二,
 第二,
 第二,
 第二,
 第二,
 第二,
 第二,
 第二,
 第二,
 第二,
 第二,
 第二,
 第二,
 第二,
 第二,
 第二,
 第二,
 第二,
 第二,
 第二,
 第二,
 第二,
 第二,
 第二,
 第二,
 第二,
 第二,
 第二,
 第二,
 第二,
 第二,
 第二,
 第二,
 第二,
 第二,
 第二,
 第二,
 第二,
 第二,
 第二,
 第二,
 第二,
 第二,
 第二,
 第二,
 第二,
 第二,
 第二,
 第二,
 第二,
 第二,
 第二,
 第二,
 第二,
 第二,
 第二,
 第二,
 第二,
 第二,
 第二,
 第二,
 第二,
 第二,
 第二,
 第二,
 第二,
 第二,
 第二,
 第二,
 第二,
 第二,
 第二,
 第二,
 第二,
 第二,
 第二,
 第二,

| 身分證或                                                       | t統一證號:        |             |                | 姓名: | 證書字號:驗師 |  |  |  |  |
|------------------------------------------------------------|---------------|-------------|----------------|-----|---------|--|--|--|--|
| _                                                          | 十钟留位 .        | 1           | 2詞             |     |         |  |  |  |  |
|                                                            | 工が手112.       |             |                |     |         |  |  |  |  |
| 注意                                                         | 注動(A) 雁,      | <b>?</b>    | 変詞             |     |         |  |  |  |  |
|                                                            |               |             |                |     |         |  |  |  |  |
| 課程代碼:                                                      | 锂恕伴雁 ·        | <b>1</b>    | <b>E</b> 詢     |     |         |  |  |  |  |
|                                                            | RANGEL VING - |             |                |     |         |  |  |  |  |
|                                                            | 證書類別:         | 驗光師 ✔       |                |     |         |  |  |  |  |
|                                                            | 審査單位:         |             | ~              |     |         |  |  |  |  |
|                                                            | 課程屬性:         | ~           |                |     |         |  |  |  |  |
| YVI                                                        | 課程時間:         | ○ 自動帶入換發時可用 | 積分數之起止日 💿 自訂   |     |         |  |  |  |  |
|                                                            |               | 2017/08/08  | ē 2023/08/07 📖 |     |         |  |  |  |  |
|                                                            |               |             | 香詢             | 匯出  |         |  |  |  |  |
|                                                            |               |             |                |     |         |  |  |  |  |
| (若對積分數有疑慮,請與開課單位洽詢)                                        |               |             |                |     |         |  |  |  |  |
| 匯出阿件福為 PDF 裕式,如無法開馭,請至 Adobe 網站,卜載安裝 <u>Adobe Reader</u> 。 |               |             |                |     |         |  |  |  |  |

◎ 擔任/引言人/授課者/講師…之積分 有效總積分=0;無效總積分=0

全部展開/收合

全部展開/收合

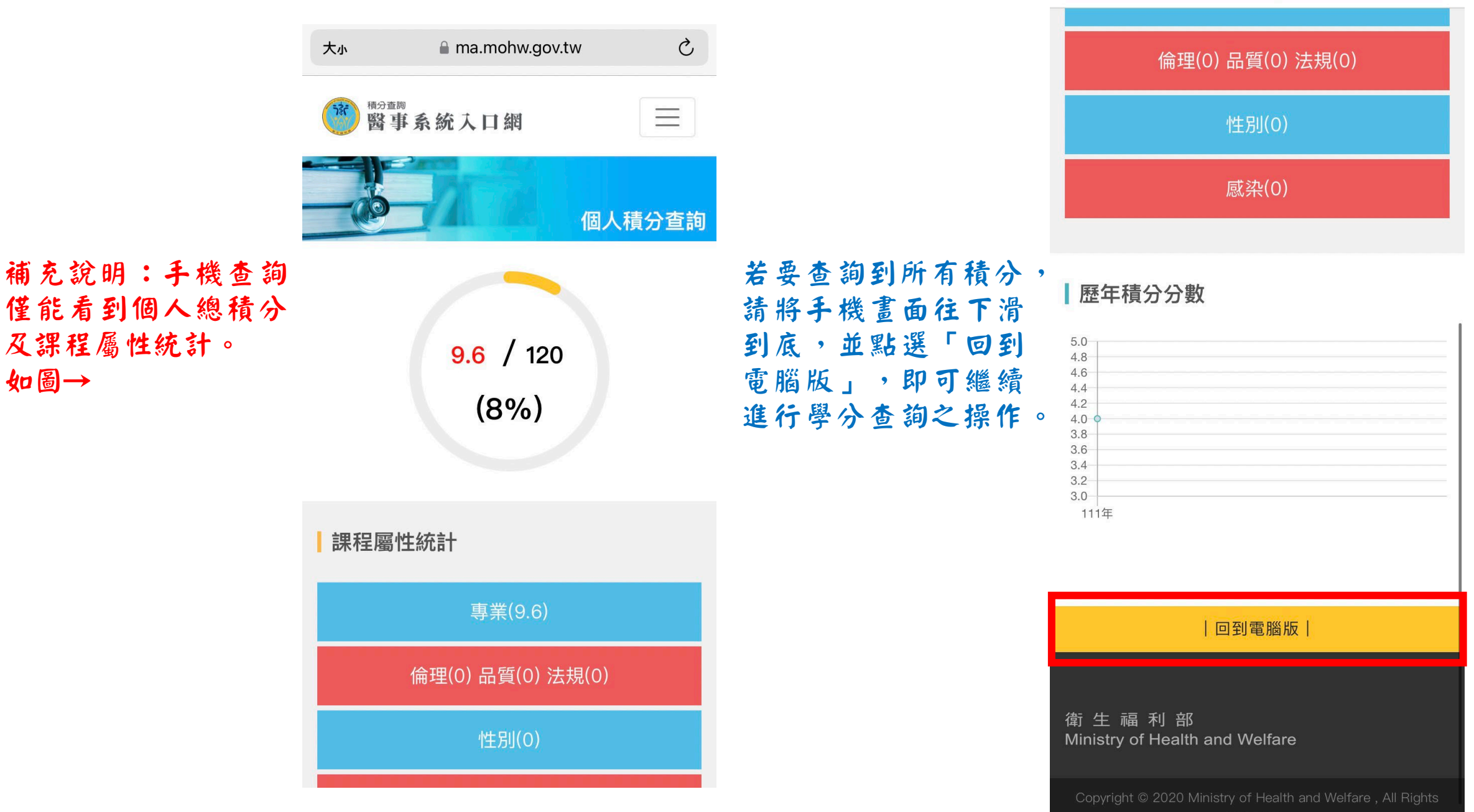

如圖→

7

a ma.mohw.gov.tw